# Guía de implementación de la configuración del gateway móvil de día cero 522-E

# Contenido

| Introducción                                           |
|--------------------------------------------------------|
| Antecedentes                                           |
| Prerequisites                                          |
| Requirements                                           |
| Componentes Utilizados                                 |
| Información general del CG522-E                        |
| Procedimiento de instalación del hardware:             |
| Panel lateral de la puerta de enlace móvil Cisco 522-E |
| Indicación de los LED de estado en CG522-E             |
| Instalación de las tarjetas SIM                        |
| Instalación de la antena 5G interior                   |
| Encienda el CG522-E                                    |
| Procedimiento de instalación del software:             |
| Acceso al CG522-E a través de la consola               |
| Acceso al CG522-E mediante SSH                         |
| Cambiar la contraseña                                  |
| Cómo ver la configuración en ejecución                 |

# Introducción

Este documento describe el proceso de instalación y configuración inicial de la puerta de enlace móvil 522-E.

# Antecedentes

Cualquier procedimiento de configuración complejo está fuera del alcance de esta publicación. El CG522-E es un dispositivo Plug and Play, pero la información proporcionada facilita su uso. Este es un <u>hipervínculo para toda la documentación publicada de CG522-E</u>.

# Prerequisites

## Requirements

Cisco recomienda tener conocimientos básicos sobre estos temas:

• Fundamentos de la red móvil 5G

• Cisco IOS® XE y Cisco IOS® CG

**Componentes Utilizados** 

CG522-E (v.17.04.01a)

Módem CG522-E EM9190 (v.SWIX55C\_01.07.13.00)

WS-C3850-12X48U (v.03.07.04E)

La información que contiene este documento se creó a partir de los dispositivos en un ambiente de laboratorio específico. Todos los dispositivos que se utilizan en este documento se pusieron en funcionamiento con una configuración verificada (predeterminada). Si tiene una red en vivo, asegúrese de entender el posible impacto de cualquier comando.

# Información general del CG522-E

El CG522 funciona como un dispositivo NSA (no autónomo). Esto significa que la banda 5G está en el plano de datos y LTE en el plano de control. Como resultado, el tráfico debe entrar y salir del CG522 para que el dispositivo NSA pueda agregarse de las bandas 4G a las bandas 5G.

# Procedimiento de instalación del hardware:

Panel lateral de la puerta de enlace móvil Cisco 522-E

Esta figura muestra el panel lateral I/0 del CG522-E:

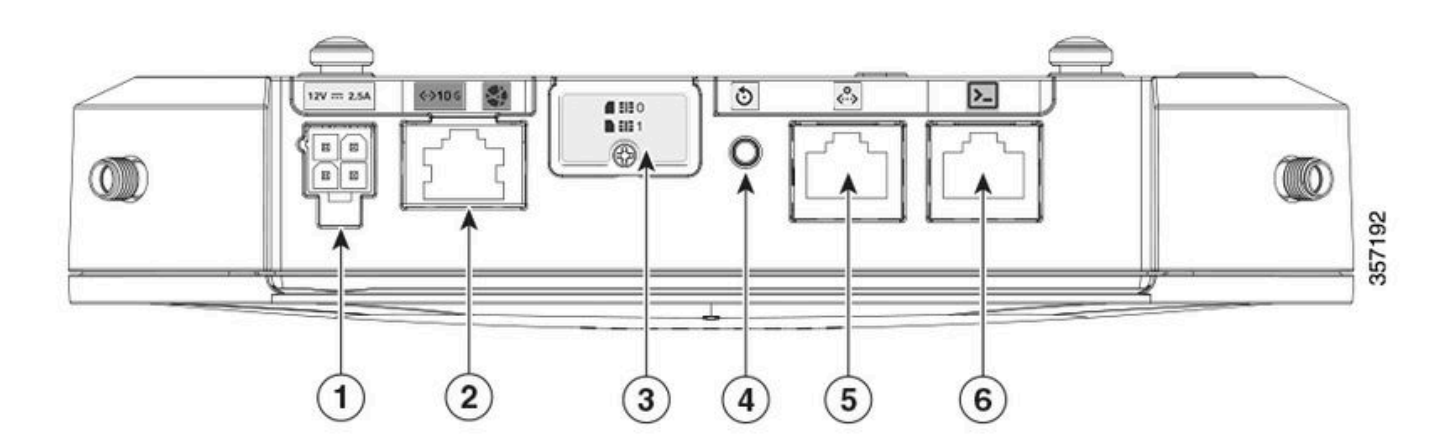

| 1 | Zócalo PWR                                           |
|---|------------------------------------------------------|
| 2 | Gigabit Ethernet-WAN                                 |
| 3 | Cubierta para ranuras SIM dobles (SIM 0)   SIM<br>1) |
| 4 | Botón Reset                                          |
| 5 | Puerto auxiliar                                      |
| 6 | Consola (RJ-45)                                      |

## Indicación de los LED de estado en CG522-E

| ۲ | sólido      |
|---|-------------|
| * | parpadeando |
| 0 | desactivado |

#### LED de inicio inicial

| 4G           | 5G | Función                                                                                                    |
|--------------|----|----------------------------------------------------------------------------------------------------|
| •            | 0  | <ul> <li>El sistema operativo se ha<br/>iniciadoconservado</li> <li>El módem no está<br/>conectadoconservado</li> <li>Interfaz LAN activa</li> </ul>     |
| 業 / ○        | 0  | <ul> <li>El sistema operativo se ha<br/>iniciadoconservado</li> <li>Estado del módem no<br/>definidoconservado</li> <li>Interfaz LAN inactiva</li> </ul> |
| •            | 0  | <ul> <li>Encendido, cargador de arranqueconservado</li> <li>SO arrancado pero no se ha encontrado SIM</li> </ul>                                         |
| <b>* /</b> 0 | 0  | <ul> <li>Inicio del sistema en curso</li> </ul>                                                                                                    |

## LED nominales

| 4G            | 5G | Función                                                                                                    |
|---------------|----|----------------------------------------------------------------------------------------------------|
| ۲             | 0  | <ul> <li>Funcionamiento normal</li> <li>Señal celular 4G máxima:<br/>equivalente a 3 o 4<br/>baresconservado</li> <li>Interfaz LAN activa</li> </ul> |
| <b>** /</b> 0 | 0  | <ul> <li>Funcionamiento<br/>normalconservado</li> <li>Señal celular 4G media:</li> </ul>                                                             |

|   |              | equivalente a 1 o 2<br>baresconservado<br>• Interfaz LAN activa                                                                                                    |
|---|--------------|----------------------------------------------------------------------------------------------------|
| 0 | ۲            | <ul> <li>Funcionamiento<br/>normalconservado</li> <li>Señal celular máxima 5G -<br/>equivalente a 3 o 4<br/>baresconservado</li> <li>Interfaz LAN activa</li> </ul> |
| 0 | <b>* /</b> ○ | <ul> <li>Funcionamiento<br/>normalconservado</li> <li>Señal celular 5G media -<br/>equivalente a 1 o 2<br/>baresconservado</li> <li>Interfaz LAN activa</li> </ul>  |

Indicadores luminosos LED de condición marginal

| 4G               | 5G               | Función                                                                 |
|------------------|------------------|-------------------------------------------------------------------------|
| •                | ۲                | Modo de bajo consumo                                                    |
| <b>※ / ○ ○ ◎</b> | <b>業</b> ∤o      | Modo de mitigación térmica<br>activado, radio encendida con<br>señal 4G |
| <b>* /</b> 0     | 業 / ○ <b>о</b> ๏ | Modo de mitigación térmica<br>activado, radio encendida con<br>señal 5G |
| <b>業</b> ∤○      | <b>業</b> ∤○      | Modo de mitigación térmica<br>activado, radio desactivada               |

Instalación de las tarjetas SIM

Junto al puerto Ethernet, el CG522-E tiene una cubierta para las ranuras SIM. La cubierta se sujeta mediante un tornillo de cabeza Philips. Quite con cuidado el tornillo para que se muestren las ranuras SIM.

El tamaño de la tarjeta SIM solo es compatible con MICRO SIM (altura: 15 mm, anchura: 12 mm. Espesor: 0,76 mm).

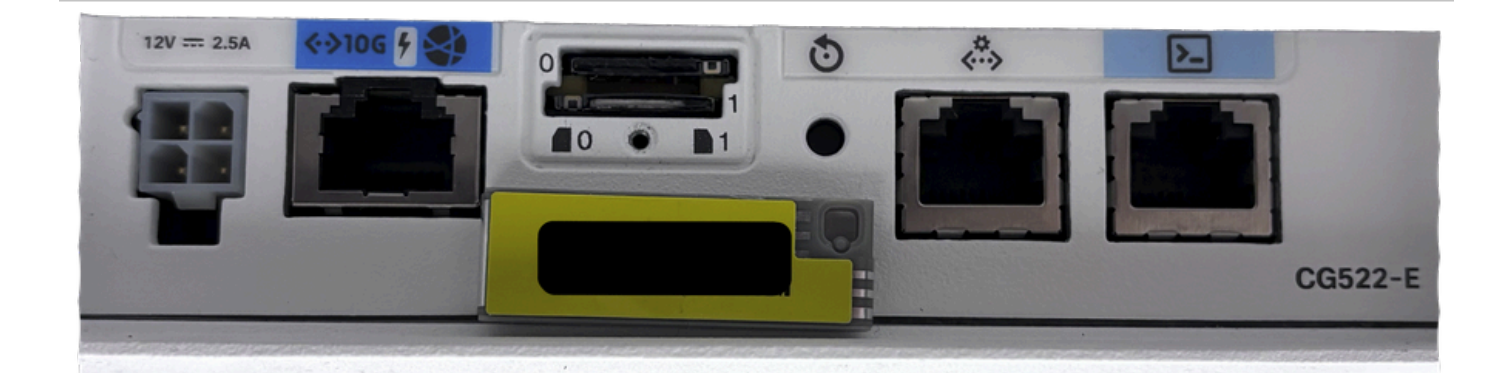

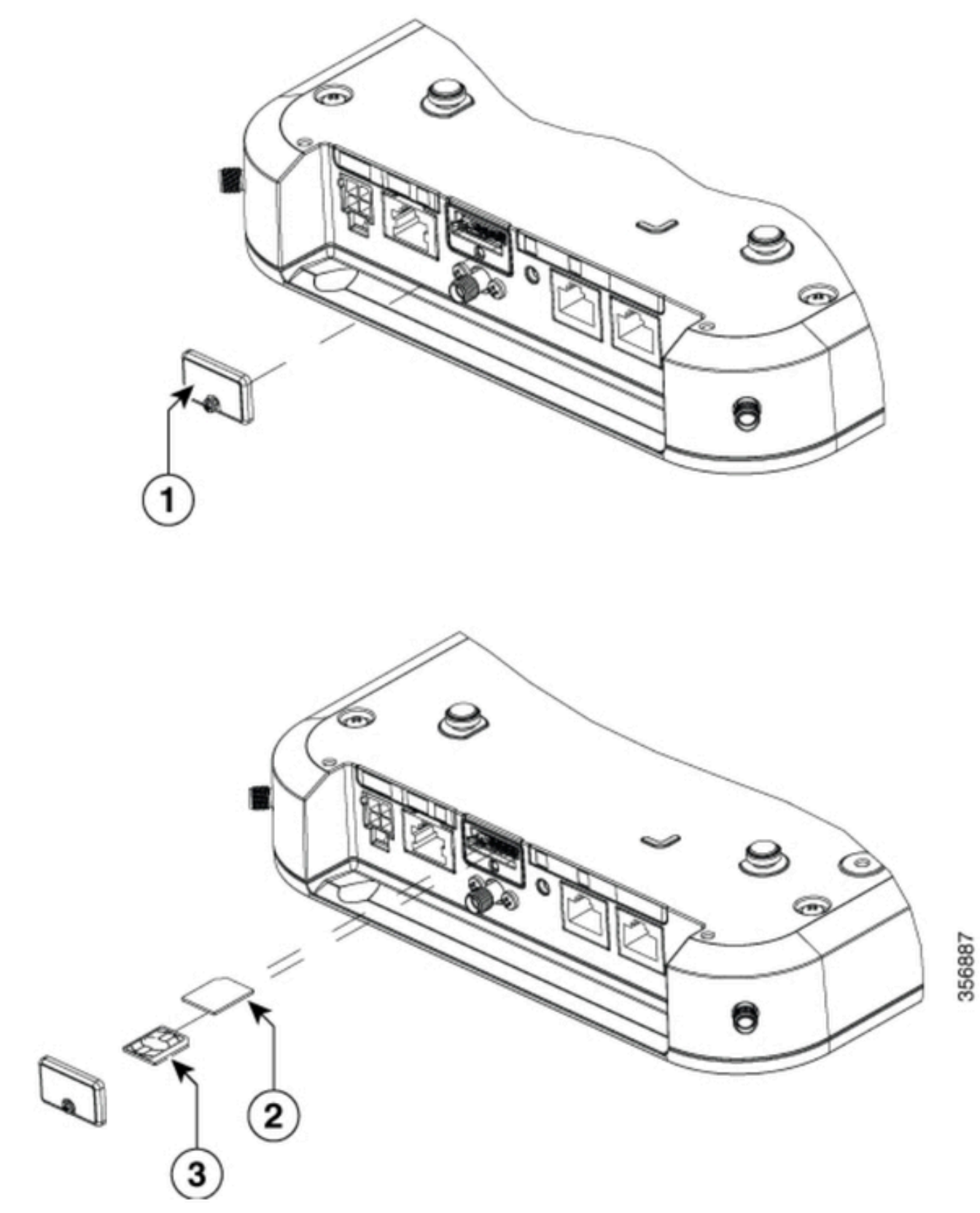

| 1 | Cubierta SIM        |
|---|---------------------|
| 2 | Adaptador MICRO SIM |
| 3 | NANO SIM            |

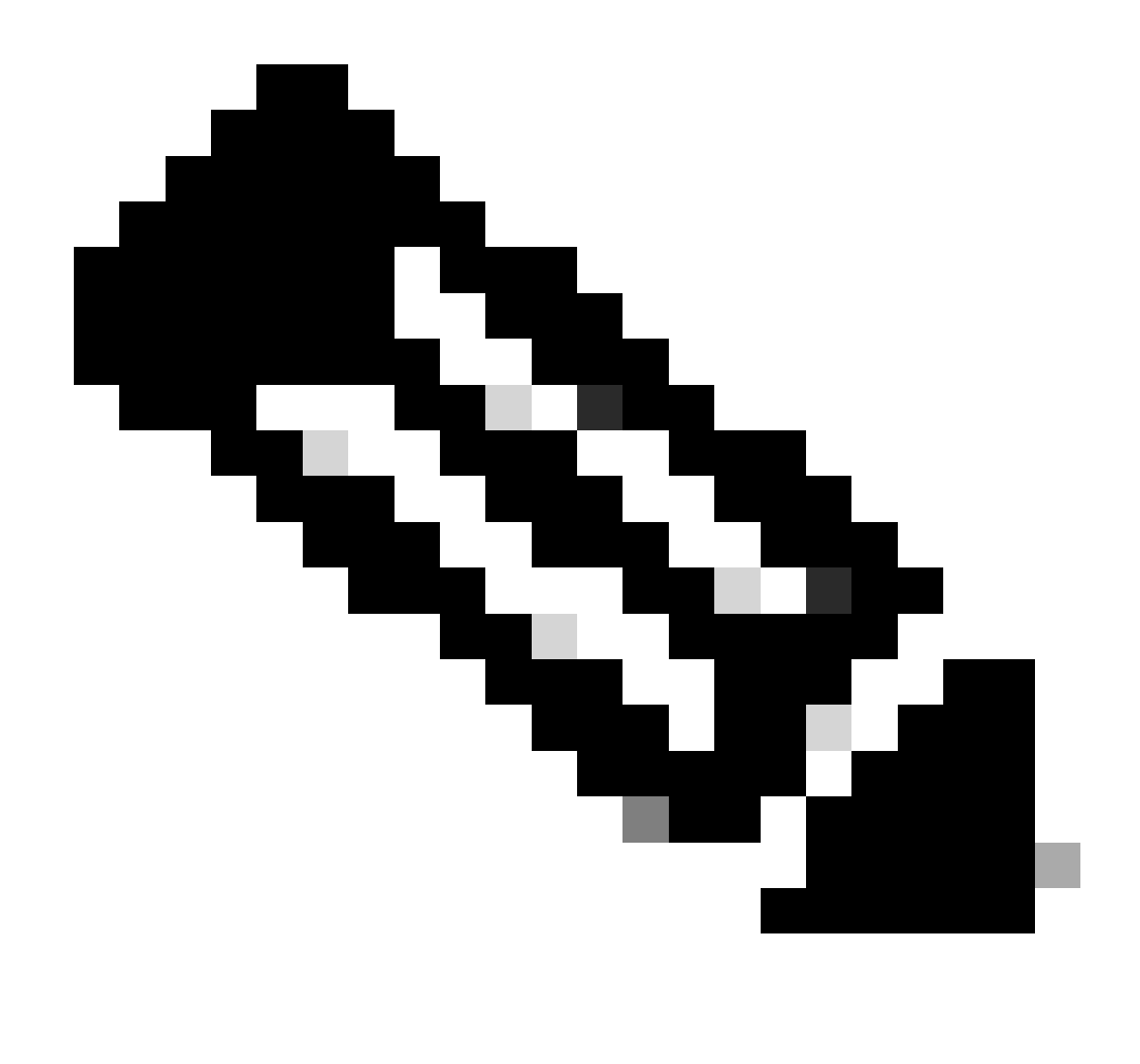

Nota: Utilice un adaptador de tarjeta MICRO SIM para tarjetas NANO SIM.

## Instalación de la antena 5G interior

En ocasiones, es necesario instalar una antena 5G en el CG522-E. La única antena 5G interior compatible es la <u>5G-ANTM-SMA-D</u> (antena dipolo de montaje giratorio multibanda) (SMA). Para insertar la antena, asegúrese de que no hay alimentación en el CG522-E, tome el extremo del conector macho SMA de la antena y gire el conector en el conector hembra del CG522-E hasta que esté moderadamente apretado.

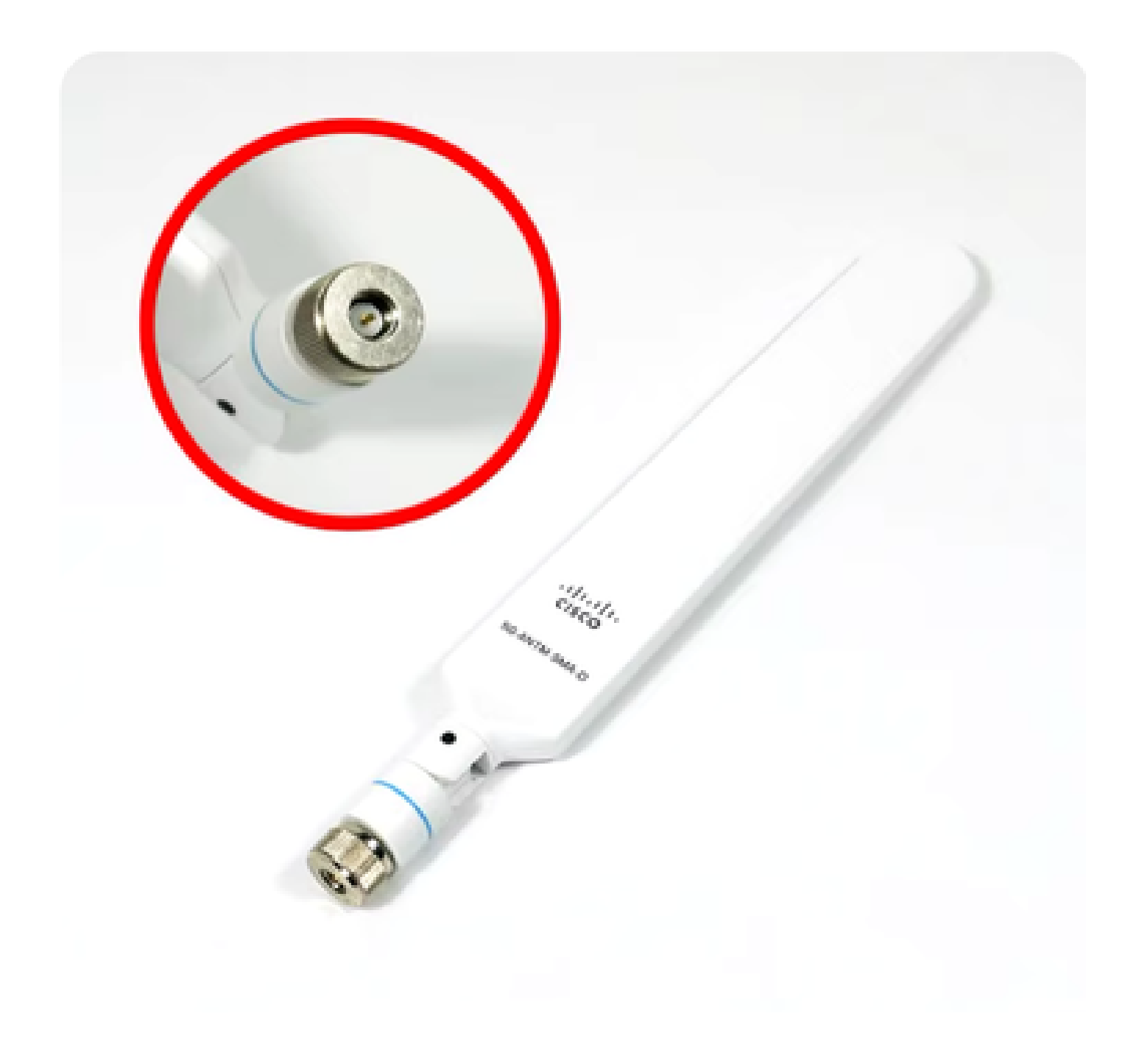

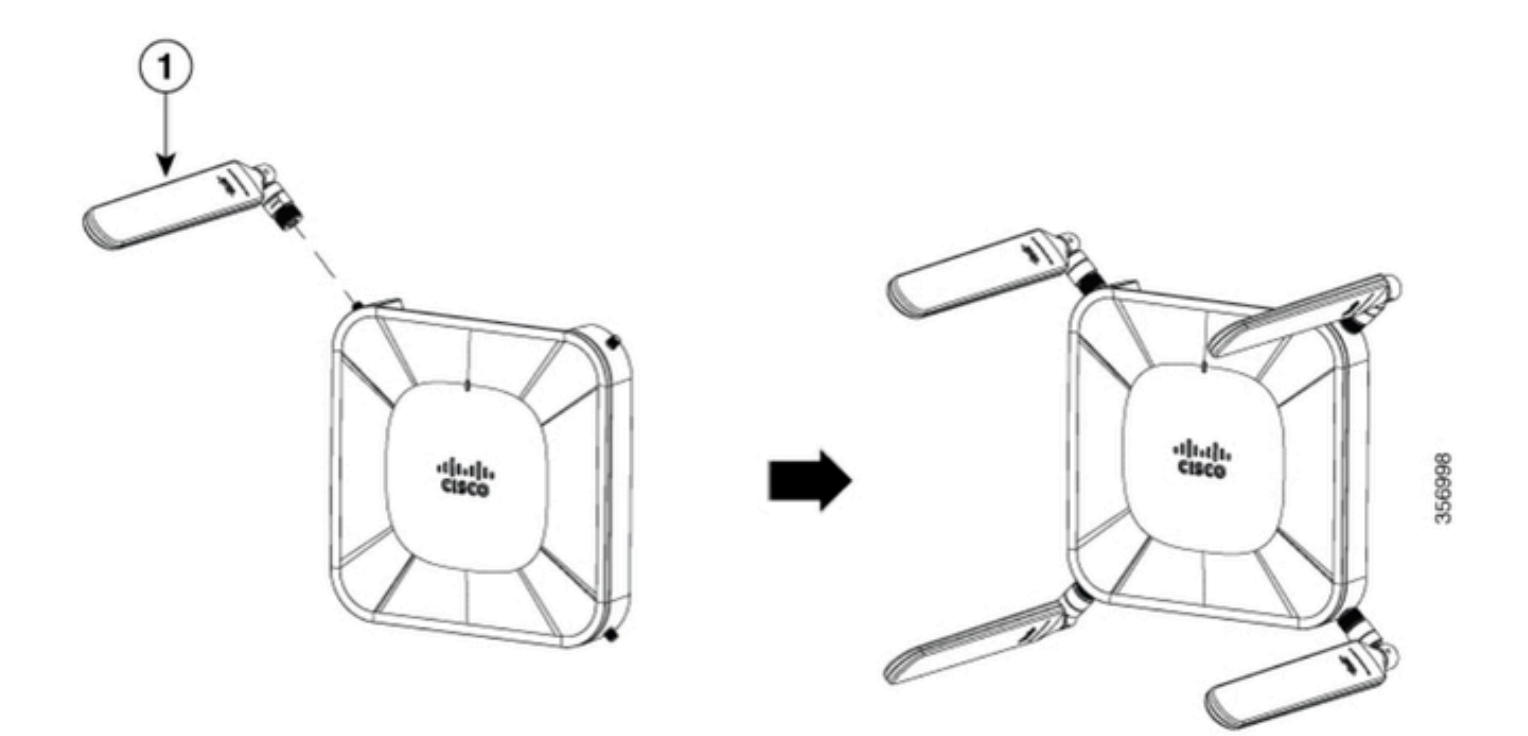

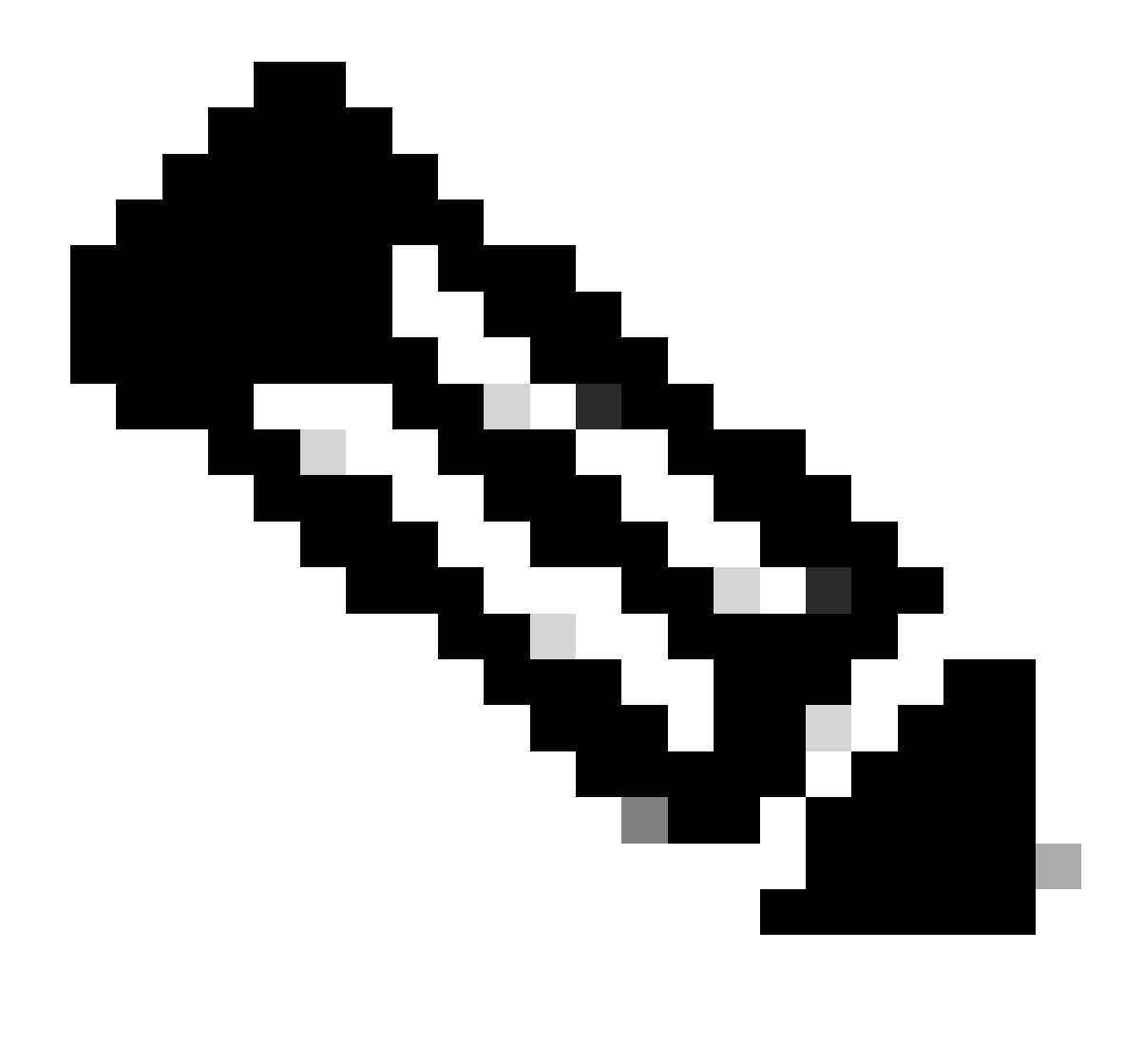

Nota: El 5G-ANTM-SMA-D está pensado para uso en interiores. La antena está diseñada para conectarse a un puerto de antena dedicado del dispositivo. No se necesitan herramientas especiales para montar la antena.

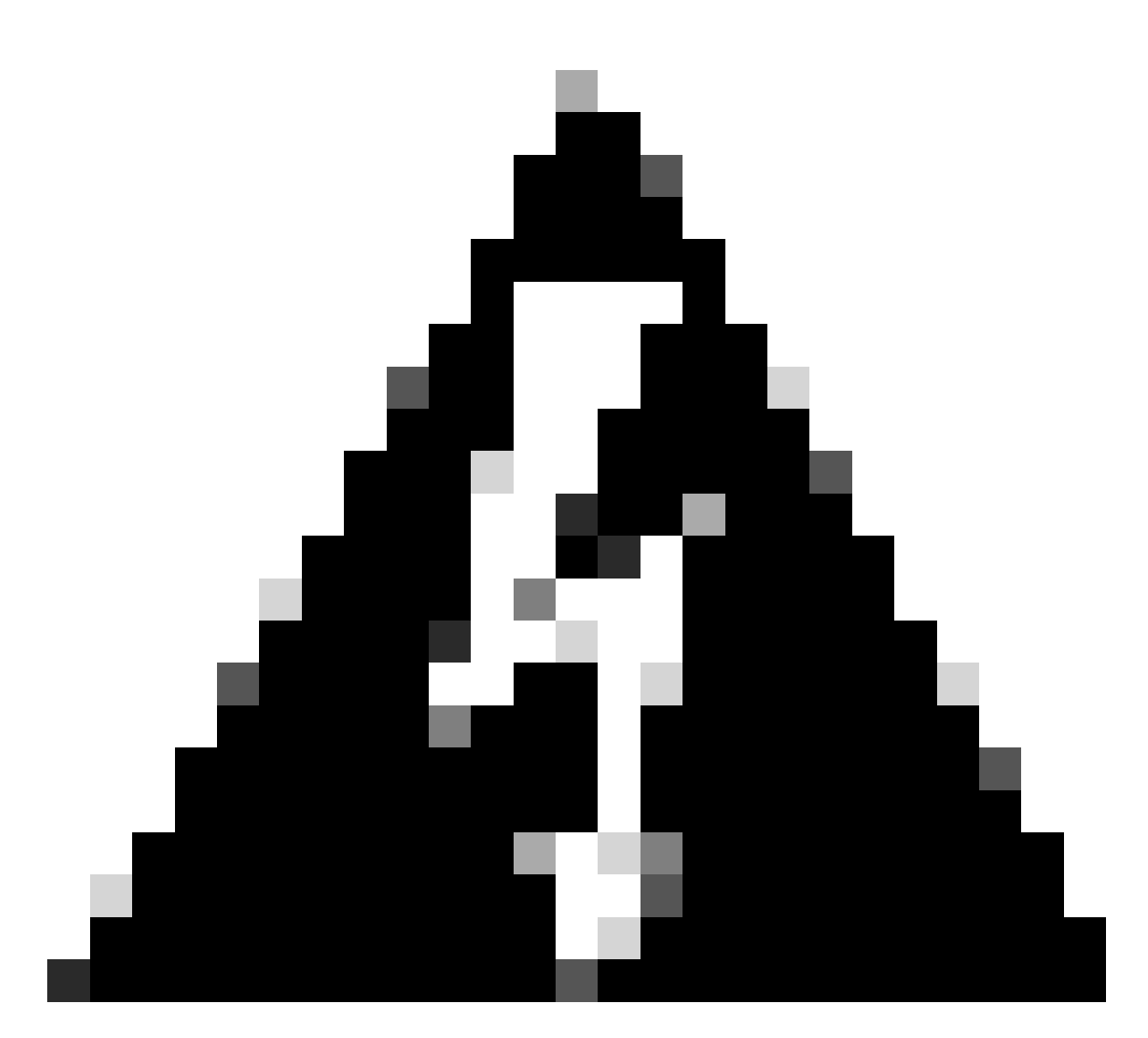

Advertencia: Utilice la <u>guía de instalación 5G-ANTM-SMA-D</u> para obtener precauciones de seguridad y protocolos para operar con la actividad de los rayos.

## Encienda el CG522-E

El CG522-E puede encenderse a partir de varios métodos, entre los que se incluyen PoE+ y un conector de 4 pines de bloque de alimentación de 12 V y 2,5 A.

Para confirmar que CG522-E es compatible con PoE, busque el símbolo de la luz en el puerto Ethernet.

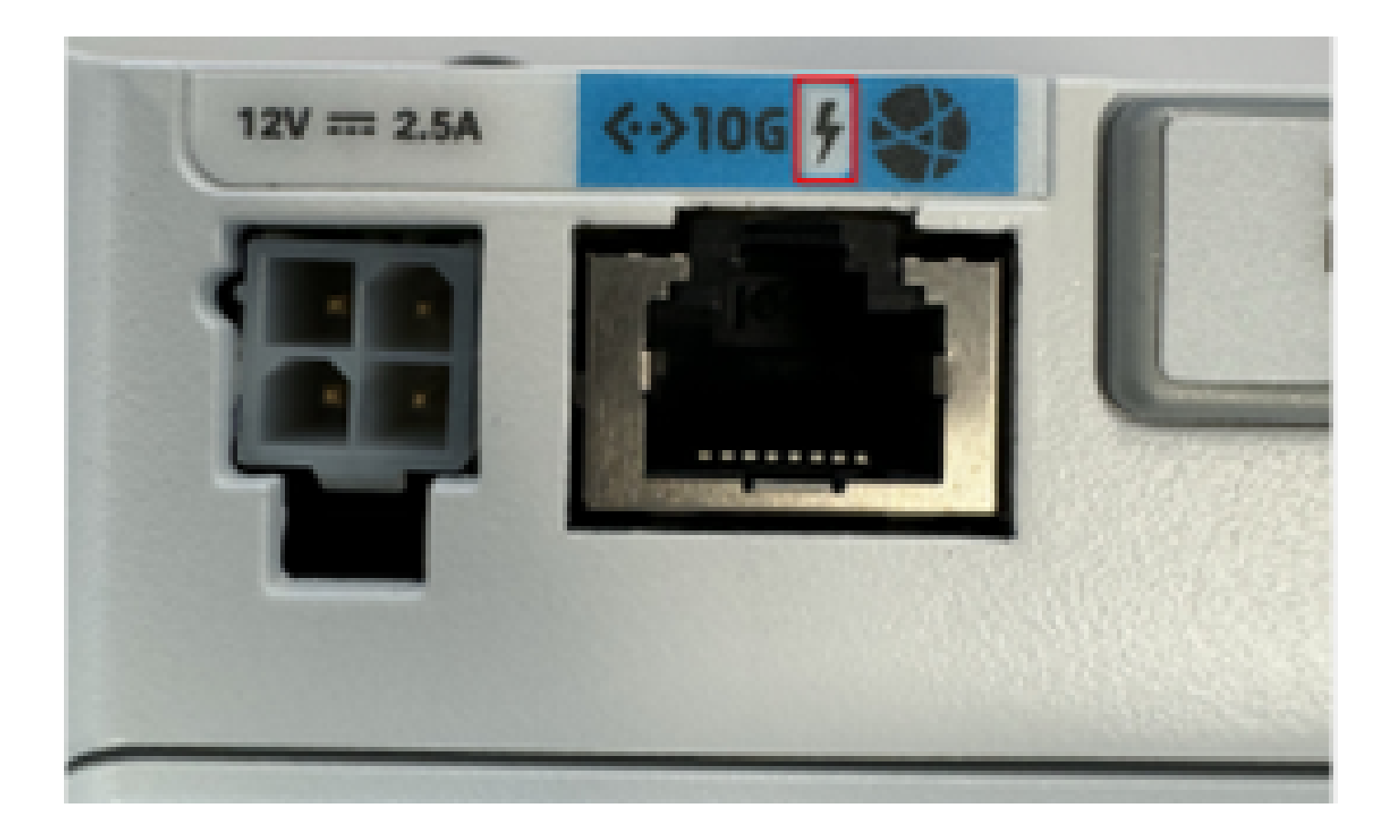

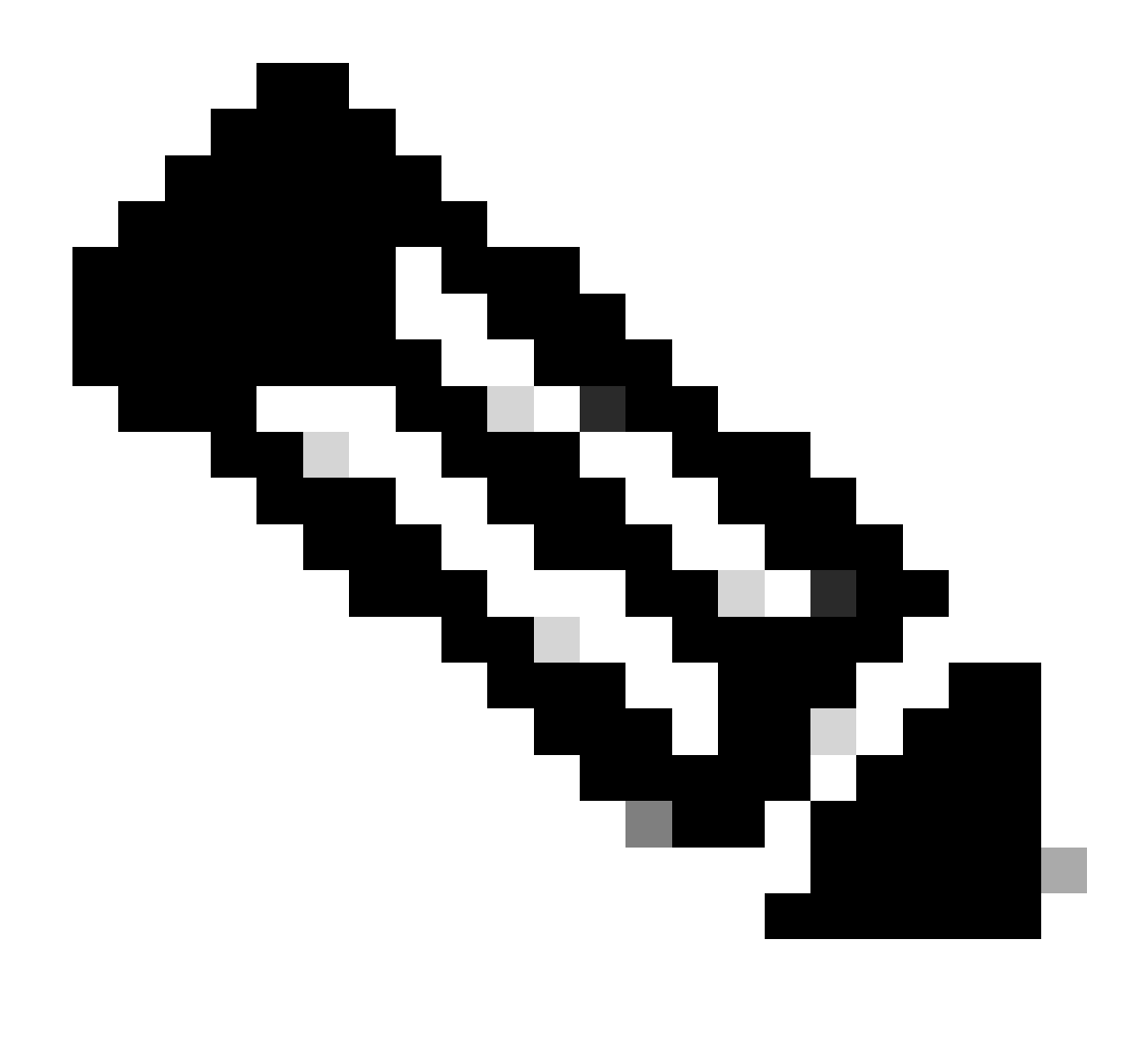

Nota: El cable PoE+ no debe superar los 100 m. Si se sustituye una unidad CG522-E sin PoE, se recibe la misma.

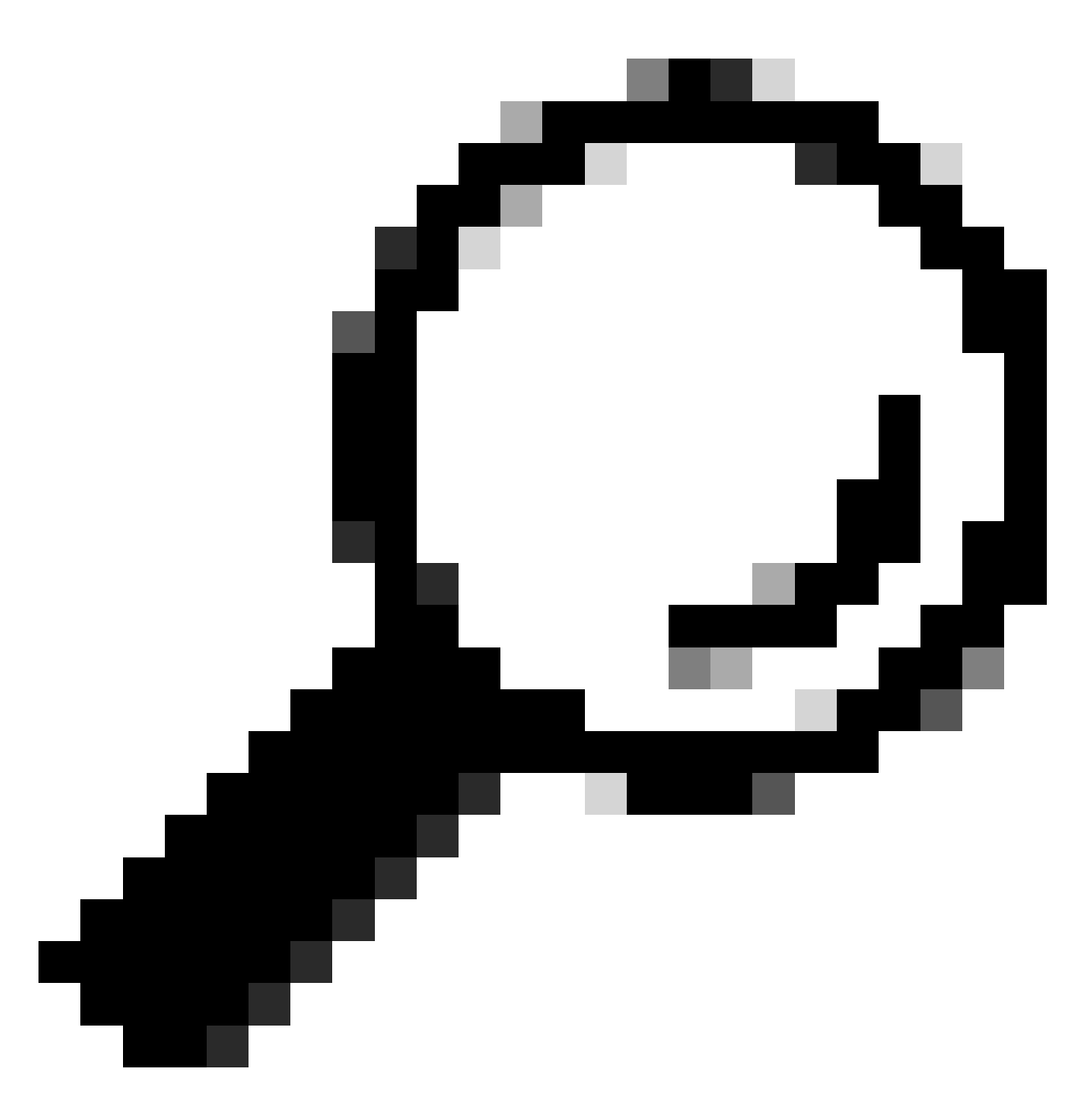

Consejo: Esta es la instalación de hardware en el nivel más básico. Para obtener más información, utilice esta <u>guía de instalación de hardware</u>.

# Procedimiento de instalación del software:

## Acceso al CG522-E a través de la consola

Se puede acceder al CG522-E mediante una sesión de consola. Los parámetros son:

- velocidad en baudios: 115200 bits/seg.
- 8 bits de datos
- sin paridad
- 1 bit de parada (8N1)

- no es necesario control de flujo
- nombre de usuario: admin
- password: número de serie del dispositivo

Localice el número de serie del dispositivo mirando la parte inferior de la unidad. También aparece dentro de la secuencia de inicio. Aparece este mensaje:

Device is using default dayO password: xxxxxxxxxx

#### Acceso al CG522-E mediante SSH

Se puede acceder al CG522-E mediante SSH a través de una interfaz de capa 2 desde un switch/router. Asegúrese de que la interfaz tenga asignada una dirección IP dentro de la subred 192.168.1.x, ya que la dirección IP de la interfaz predeterminada de CG522-E está establecida en 192.168.1.1.

En el dispositivo de enlace ascendente (switch/router), configure estos comandos:

Switch# configure terminal
Switch(config)# interface

Switch(config-if)# no switchport Switch(config-if)# ip address 192.168.1.2 255.255.255.0 Switch(

En el CG522-E, los parámetros iniciales son:

- Dirección IP: 192.168.1.1
- nombre de usuario: admin
- password: número de serie del dispositivo

Localice el número de serie del dispositivo mirando la parte inferior de la unidad. También aparece dentro de la secuencia de inicio. Este mensaje aparece en la consola:

Device is using default day0 password: xxxxxxxxxx

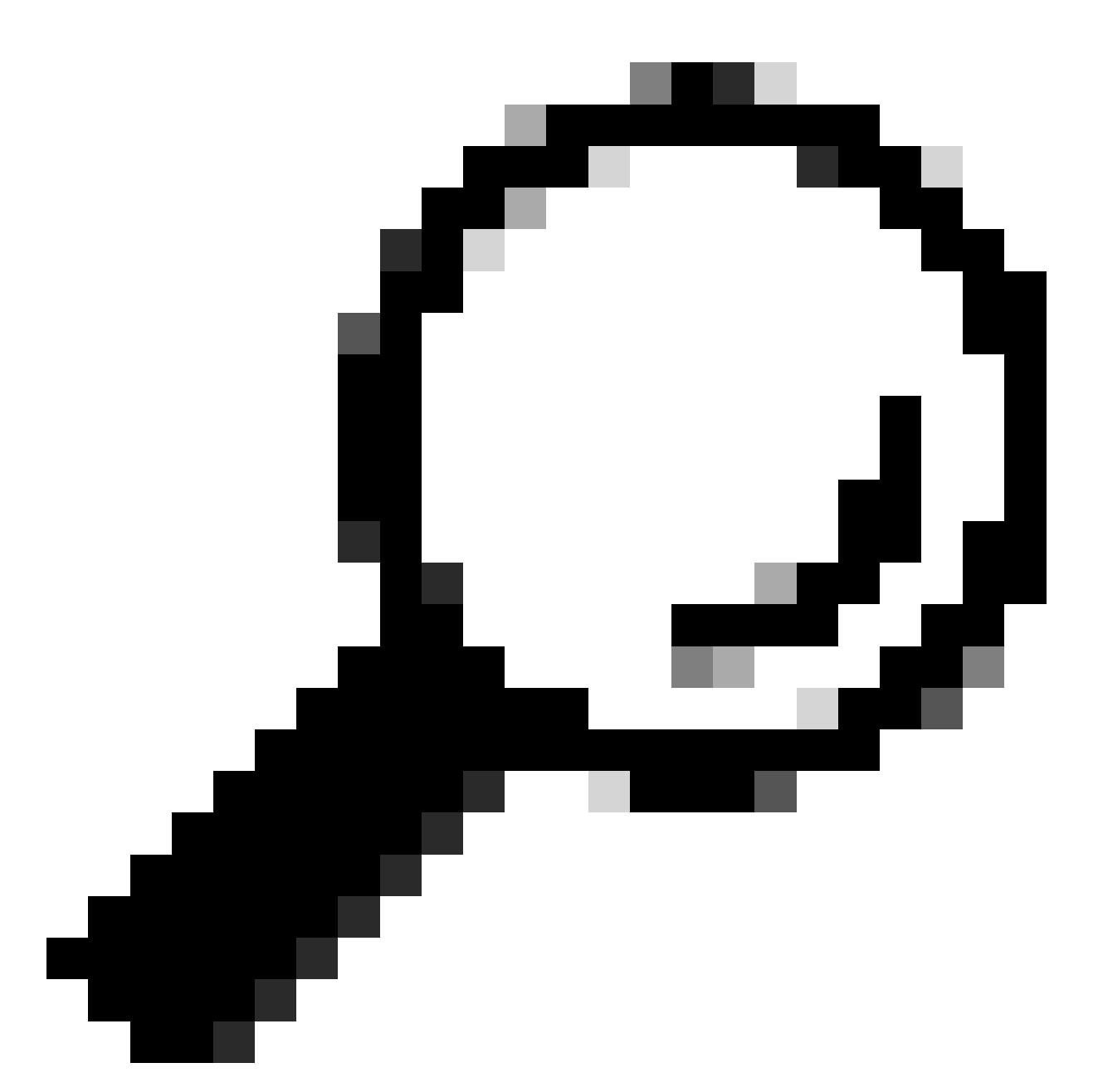

Consejo: Puede introducir SSH en una SVI de un switch y, a continuación, SSH en el CG522-E con este método; sin embargo, una SVI no es suficiente para conmutar el CG522 y el dispositivo de enlace ascendente. Debe incluir la interfaz L2 en la interfaz de enlace ascendente del CG522-E.

#### Cambiar la contraseña

Una vez que haya acceso a la consola o SSH, cambie el nombre de usuario y la contraseña del CG522-E con estos comandos.

```
CellularGateway# configure terminal
CellularGateway(config)# aaa authentication users user admin change-password old-password
```

Después de implementar estos comandos, observe las indicaciones:

```
Value for 'old-password' (
): ******** Value for 'new-password' (
): ******* Value for 'confirm-password' (
): *******
```

## Cómo ver la configuración en ejecución

Ejecute este comando para ver la configuración en ejecución del CG522-E:

CellularGateway# show running-config

## Cómo actualizar el software CG522-E

Es óptimo actualizar el CG522-E antes de su uso.

Utilice este procedimiento para cargar y actualizar la versión de software del CG522-E.

 Tenga un servidor TFTP accesible, copie la imagen del software en el servidor y asegúrese de que los permisos sobre el archivo sean tales que los usuarios TFTP anónimos puedan acceder al archivo. Para obtener una guía de configuración completa para descargar e instalar el software; <u>haga clic</u> <u>aquí</u>.

En primer lugar, confirme la versión del CG522-E:

| CellularGateway#<br>Active image | show version                                                 |
|----------------------------------|--------------------------------------------------------------|
| Product name                     | = Cisco Cellular Gateway                                     |
| Build version                    | = 17.04.01a.0.211.1608270185Bengaluru                        |
| Software version                 | = 1.0.0                                                      |
| Build date                       | = 2023-08-08_23.41                                           |
| Build path                       | = /san1/BUILD/workspace/CCO_c174_throttle_EIO/base/build_eio |
| Built by                         | = aut                                                        |
| Firmware info                    |                                                              |
| Uboot version                    | = 2018.03-7.1.0-cwan-0.0.16                                  |
| Uboot date                       | = 10/06/2020                                                 |
| Last reboot reaso                | n = SoftReset                                                |

A continuación, utilice este procedimiento:

```
CellularGateway# gw-action:request software upgrade
tftp://192.168.1.2/cg-ipservices-17.09.04.SPA.bin
System is about to download and install the selected software, Continue? [no,yes] yes
Software successfully upgrade
```

```
CellularGateway# gw-action:request system reboot
System is about to reload, Continue? [yes,no]
```

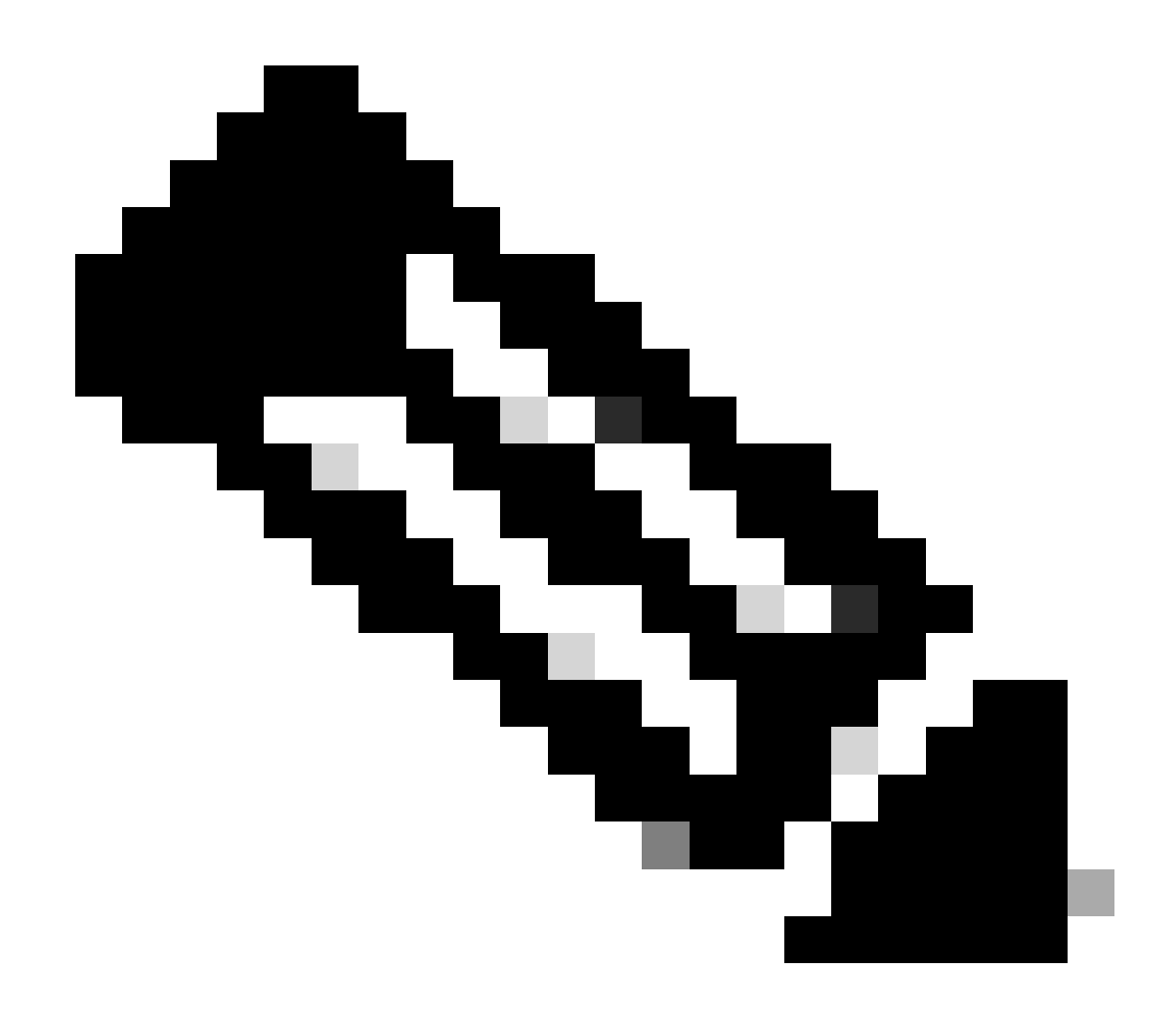

Nota: En esta situación, el switch que se está utilizando como servidor TFTP. El enlace de la página de software se encuentra en este <u>hipervínculo.</u>

Cómo ver y cambiar entre particiones de imagen:

```
CellularGateway# show gw-system:system partition

Primary Image

Partition = image2

File name = cg-ipservices-17.09.04.SPA.bin

Version = 17.09.04.0.0.1691563291..Bengaluru

Build Date = Wed Aug 9 06:41:31 2023

Install Date = Sun Jun 4 02:03:23 2000

Boot Status = Boot Successful.

Backup Image

Partition = image1

File name = cg-ipservices.17.04.01a.SPA.bin

Version = 17.04.01a.0.211.1608270185..Bengaluru

Build date = Fri Dec 18 05:43:05 2020
```

```
Install Date = Fri Jun 22 11:13:59 2018
Boot Status = Boot Successful.
```

CellularGateway# gw-action:request software activate

System is about to reload, Continue? [yes,no]

#### Comprobar PID, tiempo de actividad, memoria y tamaño de flash

Esta información es muy útil para comprobar la compatibilidad y solucionar problemas. Para obtener una guía de resolución de problemas de CG522-E, haga clic en este <u>hipervínculo</u>.

CellularGateway# show gw-system:system status SYSTEM INFO Platform PID = CG522-E Product Serial Number = FGL2504LB7Y System Up Time = up 15 days = Thu Aug 24 22:37:22 UTC 2023 Current Time Current CPU Usage = 5% RAM = 993852 Total Memory in KBytes Memory Used in KBytes Memory Free in KBytes = 557760 = 436216 STORAGE = Bootflash Disk type = 999320 Disk Size in KBytes Disk Used in KBytes = 88944 = 841564 Disk Available in KBytes Disk Used Percentage = 10% TEMPERATURE = 53 deg C Ambient temperature = AC Power source

### Comprobar información de hardware

La información proporcionada aquí es muy útil para comprobar la compatibilidad y solucionar problemas. Para obtener una guía de resolución de problemas de CG522-E, haga clic en este hipervínculo.

#### Comprobar conexión de sesión

Esta información le permite determinar qué APN está conectado, el estado de la sesión, etc.

Este es un ejemplo de un estado de sesión desconectado:

CellularGateway# show cellular 1 connection Profile ID = 1 APN = broadband Connectivity = Attach and Data Session Status = Disconnected Call end mode = Session disconnect reason type = (0) Session disconnect reason = (0) Cellular Interface = 1/1 Backoff timer = NOT Running Back off error count = 0 Back off timer index = 0 Back off timer array (in minutes) = 0 1 1 1 1 5 10 15 30 60 Period of Backoff = 0 minute(s)

Este es un ejemplo del estado de una sesión de conexión:

Tx Bytes = 1301756, Rx Bytes = 888
Tx Drops = 0, Rx Drops = 0
Tx Overflow Count = 0, Rx Overflow Count = 0

#### Comprobar información de radio

Esta información es útil para comprobar la compatibilidad y solucionar problemas. Para obtener una guía de resolución de problemas de CG522-E, haga clic en este <u>hipervínculo</u>.

```
CellularGateway# show cellular 1 radio
Radio Power Mode = online
Radio Access Technology(RAT) Selected = LTE
LTE Rx Channel Number(PCC) = 0
LTE Tx Channel Number(PCC) = 0
LTE Band = 66
LTE Bandwidth = 20 \text{ MHz}
Current RSSI = -60 \text{ dBm}
Current RSRP = -94 dBm
Current RSRQ = -14 dB
Current SNR = 2.8 \text{ dB}
Physical Cell Id = 119
Network Change Event = activated LTE
CellularGateway# show cellular 1 radio-details
Carrier Aggregation Status = Disabled
LTE RX Channel Number(PCC) = xxx
LTE TX Channel Number(PCC) = yyy
LTE Band = 66
LTE Bandwidth = 20 \text{ MHz}
PCC CA information:
_____
LTE band class = 66
E-UTRA absolute radio frequency channel number of the serving cell = 0
Bandwidth = 20 MHz
Physical Cell Id = 119
Current RSRP in 1/10 dBm as measured by L1 = -94 dBm
Current RSSI in 1/10 dBm as measured by L1 = -63 dBm
Current RSRQ in 1/10 dBm as measured by L1 = -12 dB
Measured SINR in dB = 3.8 dB
Tracking area code information for LTE = 31891
5G CC information:
_____
Current ENDC RSRP in 1/10 dBm as measured by L1 = -101 dBm
Current ENDC RSRQ in 1/10 dBm as measured by L1 = -14 dB
Measured ENDC SINR in dB = 4 dB
```

La información 5G CC es una indicación del uso de 5G. La banda seleccionada actualmente muestra la utilización de LTE, pero como dispositivo NSA, la banda LTE se selecciona debido a que no hay tráfico en esta simulación en particular.

Comprobación y configuración del nombre del punto de acceso móvil (APN)

El CG522-E suele poder configurar la APN automáticamente en función de su SIM. Este procedimiento explica cómo confirmar un perfil APN activo. A veces, es necesario configurar un perfil APN estático.

CellularGateway# show cellular 1 profilePROFILE IDAPNPDP TYPESTATEAUTHENTICATIONUSERNAMEPASSWORD1BroadbandIPv4ACTIVEnone--2imsIPv4v6INACTIVEnone--

Cómo configurar un APN personalizado:

```
CellularGateway# configure terminal
CellularGateway(config)# controller cellular 1
CellularGateway(config-cellular-1)# sim slot <# of sim slot in use>
CellularGateway(config-slot-0)# profile id <#> apn
```

pdn-type IPv4v6 authentication

username

password

CellularGateway(config-slot-0)# attach profile <#> CellularGateway(config-slot-0)# commit

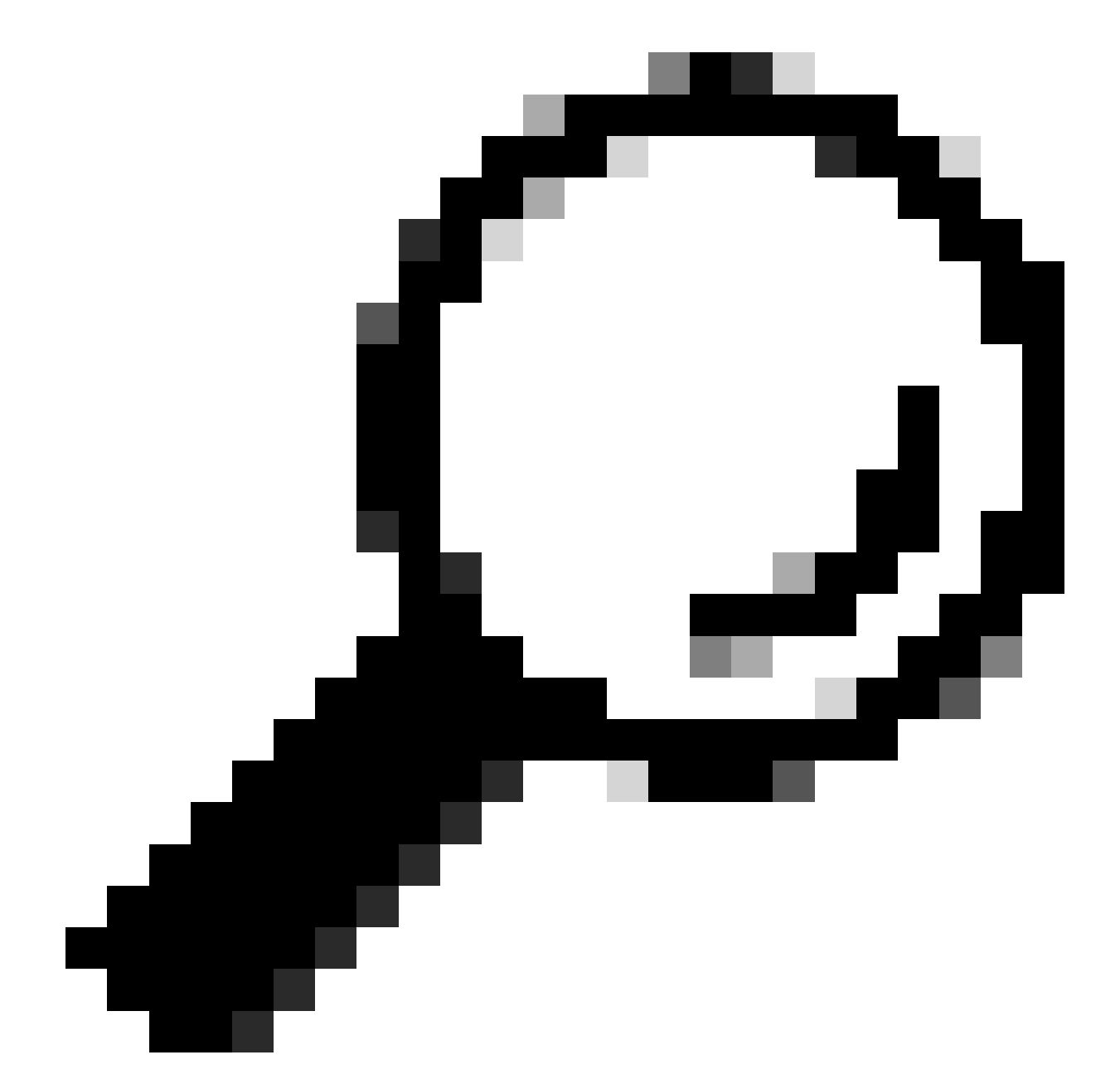

Consejo: Algunas APN no requieren autenticación; lo que significa que no hay necesidad de definir ninguna autenticación si no es necesario. POR EJEMPLO: profile id <#> apn pdn-type IPv4v6 <--- este es un comando válido.

Cómo eliminar un perfil APN:

```
CellularGateway# config term
Entering configuration mode terminal
CellularGateway(config)# controller cellular 1
CellularGateway(config-cellular-1)# sim slot 1
CellularGateway(config-slot-1)# no attach-profile 1
```

CellularGateway(config-slot-1)# no profile id 1 apn broadband CellularGateway(config-slot-1)# commit

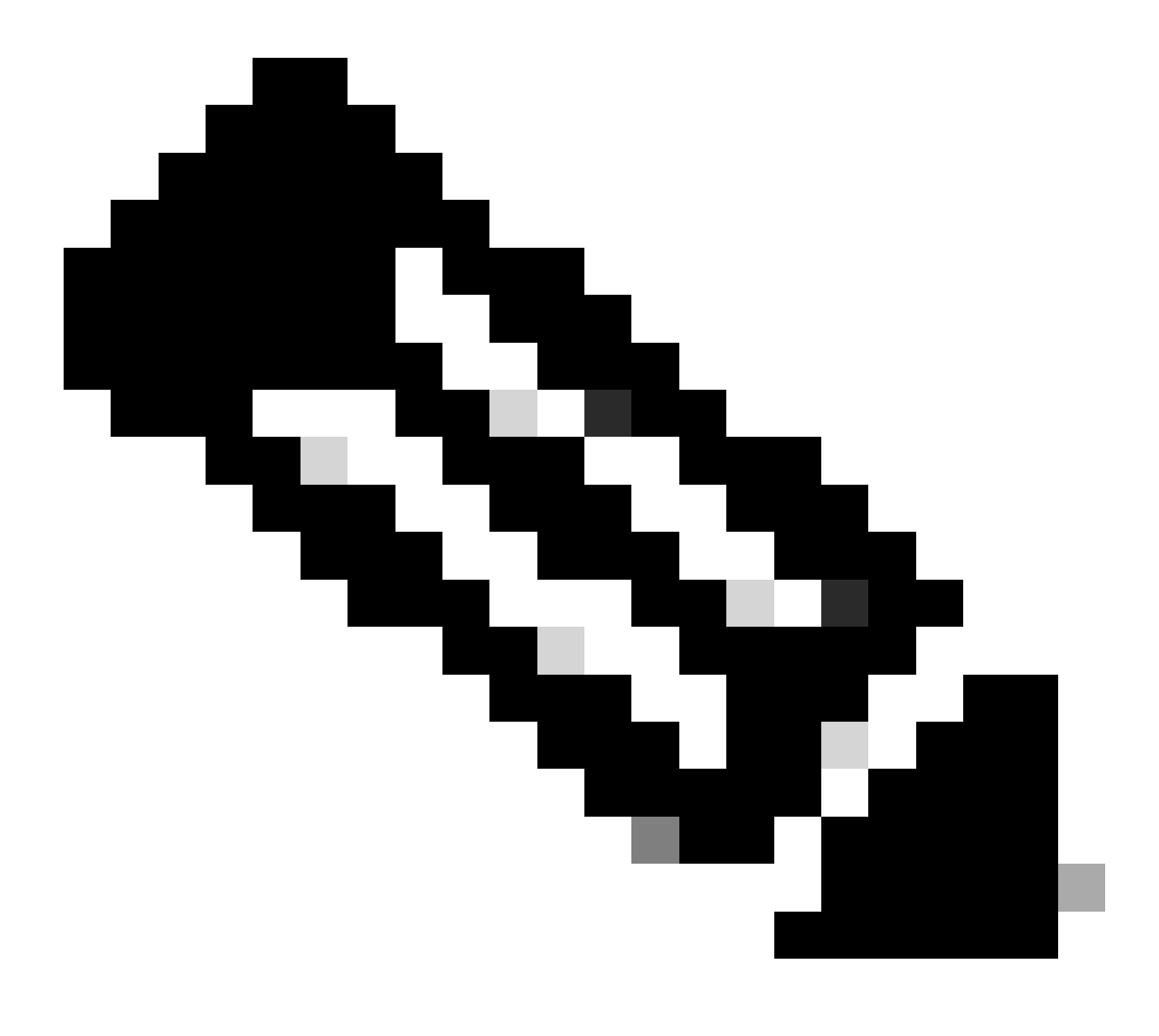

Nota: No se requiere autenticación para LTE.

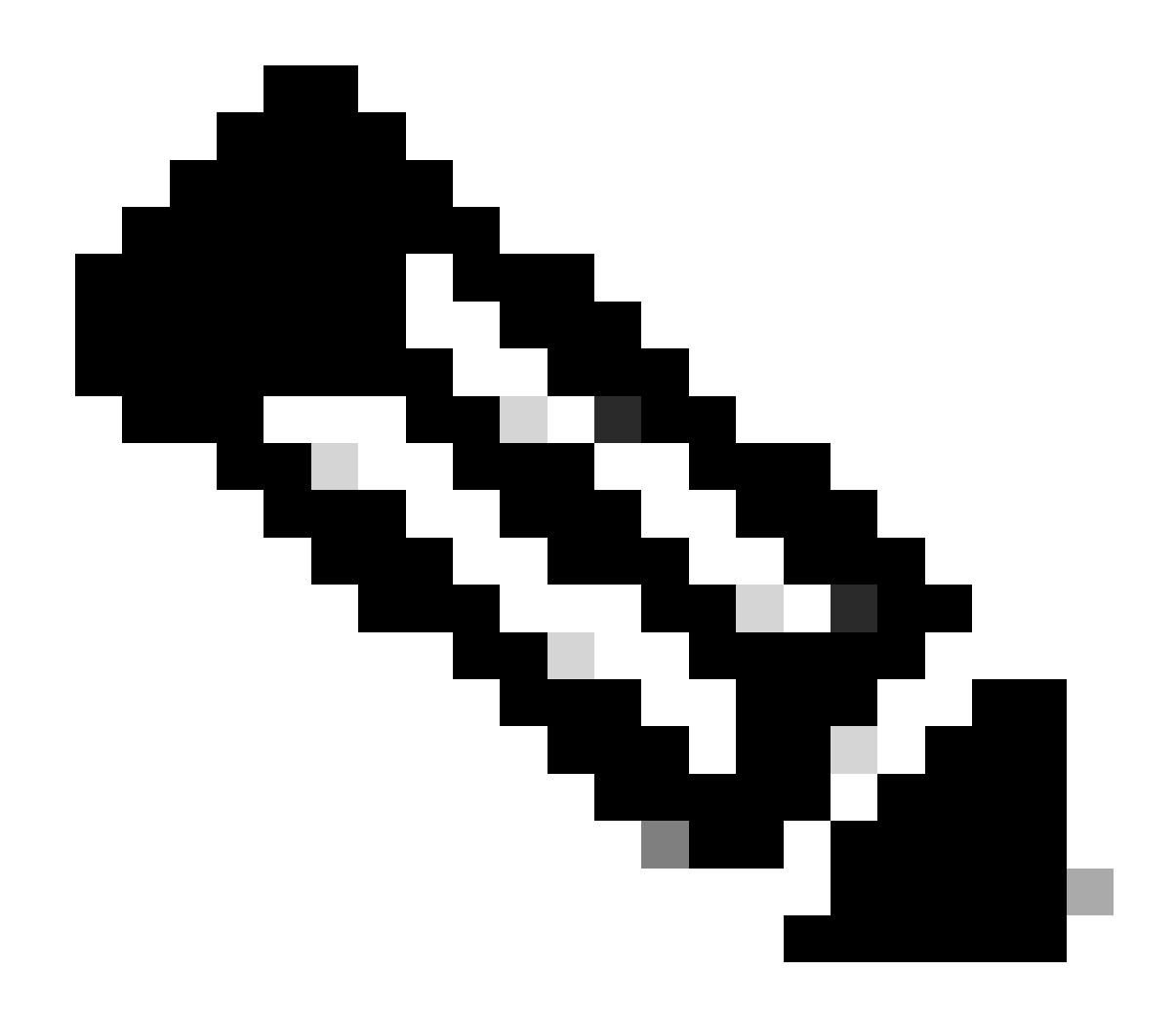

Nota: Verizon requiere al menos 2 perfiles; un perfil de adición (normalmente vzwims o ims) y un perfil de datos/predeterminado. AT&T solo requiere un perfil para datos/predeterminados y adjuntar perfiles (banda ancha).

Configurar los comandos Primary SIM slot y SIM failover

Ejecute estos comandos para definir la ranura SIM principal y utilizar la función de temporizador de conmutación por error de SIM. Una conmutación por fallo manual sería definir la ranura SIM principal de nuevo.

CellularGateway# config term Entering configuration mode terminal CellularGateway(config)# controller cellular 1 CellularGateway(config-cellular-1)# sim primary-slot <0/1> CellularGateway(config-cellular-1)# commit Commit complete. CellularGateway(config-cellular-1)# end

```
CellularGateway# config term
Entering configuration mode terminal
CellularGateway(config)# controller cellular 1
CellularGateway(config-cellular-1)# sim max-retry 5
CellularGateway(config-cellular-1)# sim failovertimer 7
CellularGateway(config-cellular-1)# commit
Commit complete.
CellularGateway(config-cellular-1)# end
CellularGateway#
```

Comprobación y configuración del firmware del módem CG522-E

Utilice este procedimiento para cargar y actualizar la versión de firmware del módem CG522-E.

- Tenga un servidor TFTP accesible, copie la imagen del software en el servidor y asegúrese de que los permisos sobre el archivo sean tales que los usuarios TFTP anónimos puedan acceder al archivo.
- Cree un subdirectorio para contener el firmware del módem.
- Confirme el firmware correcto basado en la portadora SIM (visible en la página de software).
- Copie los archivos de firmware (.y .nvu) en ese directorio.

Para obtener una guía de configuración completa para descargar e instalar el firmware; haga clic aquí.

Siga el procedimiento que se describe a continuación:

CellularGateway# gw-action:request file download tftp://192.168.1.2/EM9190\_01.07.13.00.cwe create\_dir

INFO: Created folder

INFO: Accessing file EM9190\_01.07.13.00.cwe from tftp://192.168.1.2/EM9190\_01.07.13.00.cwe INFO

/EM9190\_01.07.13.00.cwe file received /flash/

INFO:

Directory already exists INFO: Accessing file EM9190\_01.07.13.00\_GENERIC\_016.006\_004.nvu fr

/EM9190\_01.07.13.00\_GENERIC\_016.006\_004.nvu file received /flash/

/EM9190\_01.07.13.00\_GENERIC\_016.006\_004.nvu size(Bytes): 69051 CellularGateway# cellular

Comandos para verificar el estado del firmware:

CellularGateway# show cellular 1 firmware Firmware Activation Mode = AUTO INDEX CARRIER FW VERSION PRI VERSION STATUS 1 GENERIC 01.07.13.00\_GEN 016.006\_004 ACTIVE

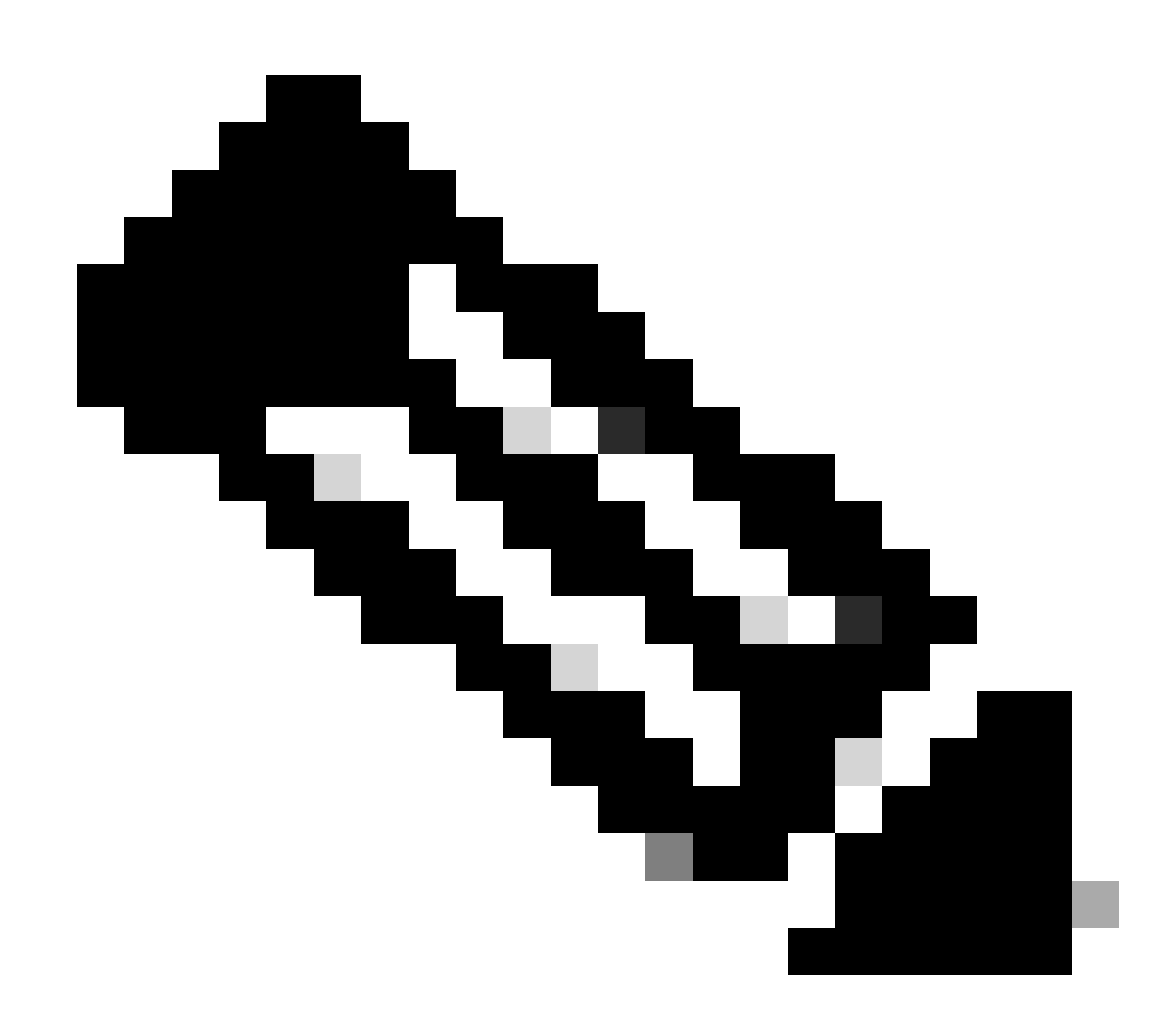

Nota: En esta situación, el switch de red se utiliza como servidor TFTP. Para la página de firmware, aquí está el <u>hipervínculo</u>.

## Cómo reiniciar el módem

El reinicio del módem no borra ninguna configuración establecida. Funciona un reboot.

CellularGateway# cellular 1 modem-reset
cellular\_modem\_reset :

También puede utilizar los comandos AT para reiniciar el módem.

CellularGateway# cellular 1 modem-at-command at!reset

### Acerca de esta traducción

Cisco ha traducido este documento combinando la traducción automática y los recursos humanos a fin de ofrecer a nuestros usuarios en todo el mundo contenido en su propio idioma.

Tenga en cuenta que incluso la mejor traducción automática podría no ser tan precisa como la proporcionada por un traductor profesional.

Cisco Systems, Inc. no asume ninguna responsabilidad por la precisión de estas traducciones y recomienda remitirse siempre al documento original escrito en inglés (insertar vínculo URL).